#### RAPPORT

4

Videregiv hurtigt dit kørselsregnskab. Vælg "Rapport" og indsæt kørselsperioden. Der kan med fordel vælges kørselstype og bil, hvis der er flere. Ønsker du at få en mere specifik rapport, kan der også vælges kørselsformål.

| Start                                                     | Stop                                                       | Sags nr. | 60<br>dages<br>tæller | Туре    | Afstand  | Km     | Sats | Skattepligtig<br>godtgørelse | Skattefri<br>godtgørelse |
|-----------------------------------------------------------|------------------------------------------------------------|----------|-----------------------|---------|----------|--------|------|------------------------------|--------------------------|
| 02-08-2021 07:17<br>Bygade 1<br>9999 Hjemby               | 02-08-2021 07:41<br>Kattedamsvej 9<br>9440 Aabybro         |          |                       | Erhverv | 25.5 km. | 4868.0 | 3.44 |                              | 87,72 kr                 |
| 02-08-2021 <i>16:00</i><br>Kattedamsvej 9<br>9440 Aabybro | 02-08-2021 16:24<br>Jyllandsgade 21<br>9480 Løkken         |          |                       | Erhverv | 24.7 km. | 4892.7 | 3.44 |                              | 84,97 kr                 |
| 02-08-2021 16:34<br>Jyllandsgade 21<br>9480 Løkken        | 02-08-2021 <i>16:37</i><br>Hjem<br>Bygade 1<br>9999 Hjemby |          |                       | Erhverv | 1.1 km.  | 4893.8 | 3.44 |                              | 3,78 kr                  |

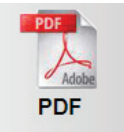

**4** Vælg hvilket format din rapport skal eksporteres i. Det er muligt at vælge PDF- eller Excel-format.

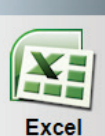

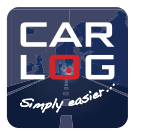

## QUICKGUIDE

# PLUG 'N' LOG

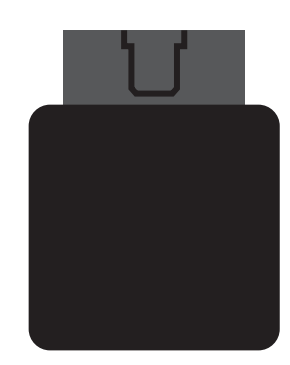

#### CARLOG SYSTEM

Kattedamsvej 9 · 9440 Aabybro Tlf. 3197 4064 · info@carlog.dk · www.carlog.dk

August 2022

#### PLUG 'N' LOG - KOM GODT IGANG

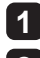

Indsæt Plug 'N' Log-enheden i bilens OBD-stik under instrumentbrættet.

Lyset i GPS-enheden begynder at blinke.

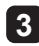

3

Registreringen startes, når du begynder at køre. Plug 'N' Log-enheden er altid klar til brug, så din kørsel registreres fra første sekund.

Alle dine kørselsdata uploades helt automatisk til Carlogs onlineportal via et SIM-kort i enheden. Her kan du se alle dine kørte ruter, tilføje noter m.m.

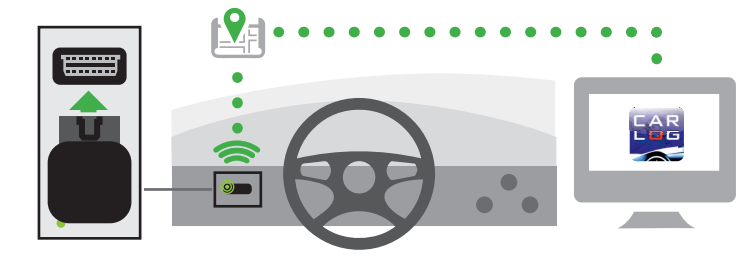

#### CARLOG APP - KOM GODT I GANG:

Se og redigere dine ruter. Ønsker du at se og rediger dine kørte ruter, skal du trykke på

menu-knappen oppe i venstre hiørne.

CAR Vælg "Plug 'N' Log login" og indtast de fremsendte K RIG FLEET4 martohone loo Plug 'N' Log logi

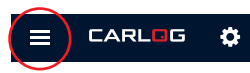

loginoplysninger.

Her kan du vælge hvilken periode du ønsker at se de loggede ruter for, hvorefter de kørte ruter for den valgte periode vises på en liste, som vist i punkt 4.

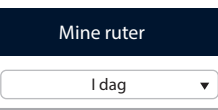

Når du er inde på listen over kørte ruter, har du også mulighed for at redigere ruten direkte i appen. Du får her mulighed for at redigere kørselstype samt kørselsformål med få trvk.

Sala

I dag 06. august - fredag 08:25 - 08:30 \$1.2 km Trvk på knappen Kørselstype A eller Kørselsformål Kattedamsvej 9
9440 Aabubro Aabybro Centret for at få de forskellige muligheder frem. Herefter kan Salg Erhverv du bladre mellem dem og til sidst vælge. A B Vælg formål Få ruten vist på kort ved at trykke på den - strva til venstre for Kundebesøa at slette den.

Login

Mine rute

### **CARLOG ONLINEPORTAL** - KOM GODT I GANG.

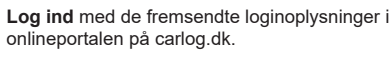

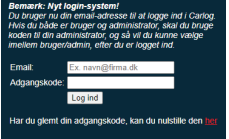

Tilføj din bil på din brugerprofil under "Bruger" > "Biler". Udfyld navn, nummerplade og evt. start kilometerstand

Væla kørselstype

Cvkel

Privat

Erhverv

Få et hurtigt overblik over din kørsel i en given periode. Vælg "Se ruter" og søg på den periode du ønsker at se ruter

for. Resultatet vil efterfølgende vises på listen - se herunder.

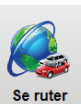

#### Vælg periode Fra: 02-08-2021 Til: 18-08-2021 Søg på dato

| Ruter: Viser 1-28 af 28 |            |                                |                                 |                             |                             | let et Side 1 v a | f1 ⊫ н |                            |
|-------------------------|------------|--------------------------------|---------------------------------|-----------------------------|-----------------------------|-------------------|--------|----------------------------|
|                         | Туре ▽     | Fra ▽                          | Til♡                            | Start                       | Stop                        | Kørselstype ∀     | Bil ∀  | Kørselsformål <sup>V</sup> |
|                         | <b>2</b> 6 | Bygade 1<br>9999 Hjemby        | Kattedamsvej 9<br>9440 Aabybro  | Mandag<br>02/08/21<br>07:17 | Mandag<br>02/08/21<br>07:41 | Erhverv 🗸         | Ford 🗸 | Kundebesøg 🗸               |
| •                       | ÷          | Kattedamsvej 9<br>9440 Aabybro | Jyllandsgade 21<br>9480 Løkken  | Mandag<br>02/08/21<br>16:00 | Mandag<br>02/08/21<br>16:24 | Erhverv 🗸         | Ford V | Kundebesøg 🗸               |
|                         | <b>⇔</b> ≙ | Jyllandsgade 21<br>9480 Løkken | Hjem<br>Bygade 1<br>9999 Hjemby | Mandag<br>02/08/21<br>16:34 | Mandag<br>02/08/21<br>16:37 | Erhverv 🗸         | Ford 🗸 | Kundebesøg 🗸               |